# **Comité des Yvelines**

### Utilisation des services @ffhandball.net

par Fabien ROYER

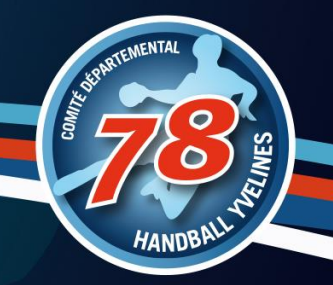

### Des outils clubs à utiliser

- @ffhandball.net
- □ Site internet
- □ Albums Photo
- Chaine vidéo
- □ Mailings
- Les réseaux sociaux
- GestHand / GestHand Extraction
- iHand
- GDME / GDME
- □ MyCoach

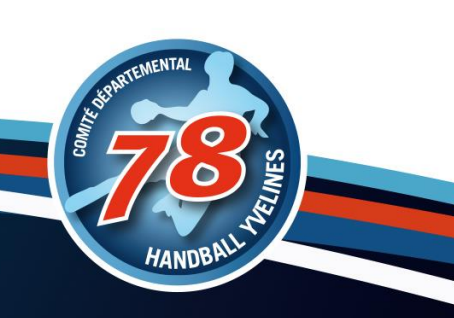

### Des outils clubs à utiliser

- ✓ @ffhandball.net
- □ Site internet
- □ Albums Photo
- Chaine vidéo
- □ Mailings
- Les réseaux sociaux
- GestHand / GestHand Extraction
- iHand
- GDME / GDME
- □ MyCoach

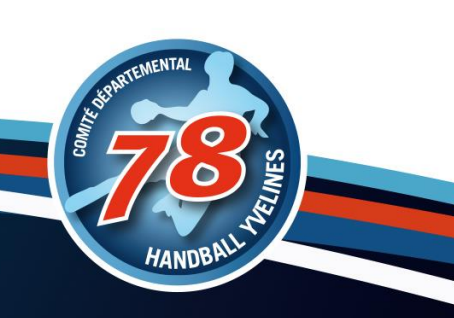

# @ffhandball.net

Des souscriptions office 365 à utiliser dans leur intégralité...

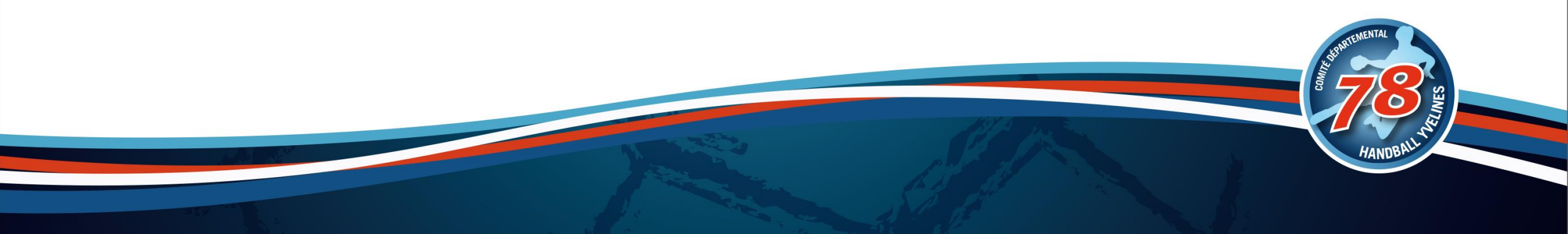

### Souscription Office 365 : @ffhandball.net

□ Mails / Calendrier / Contacts : Outlook Web App

Espace de stockage : Onedrive

La suite Office en ligne : Word / Excel / Powerpoint / OneNotes

Discussion / Conférence / Visio : Teams

**Given Services** Formulaires / Enquêtes

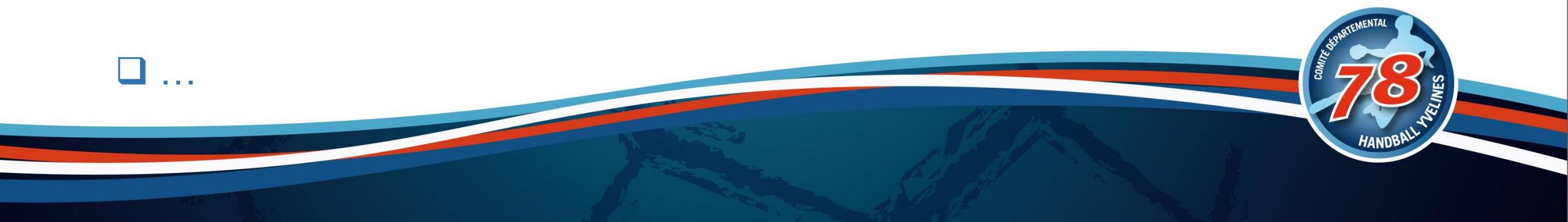

### Portail d'accueil

#### https://login.microsoftonline.com/ ou https://portal.office.com/

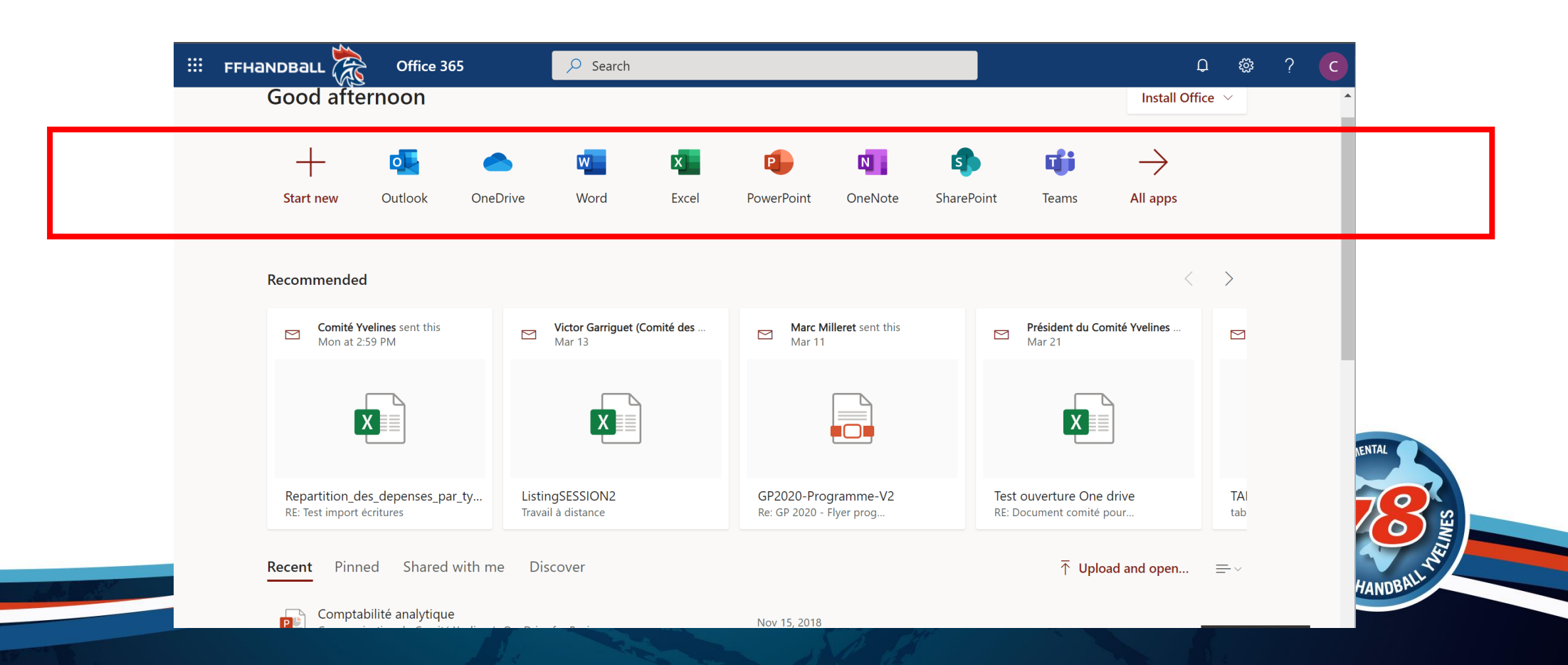

# Mails / Calendrier / Contacts

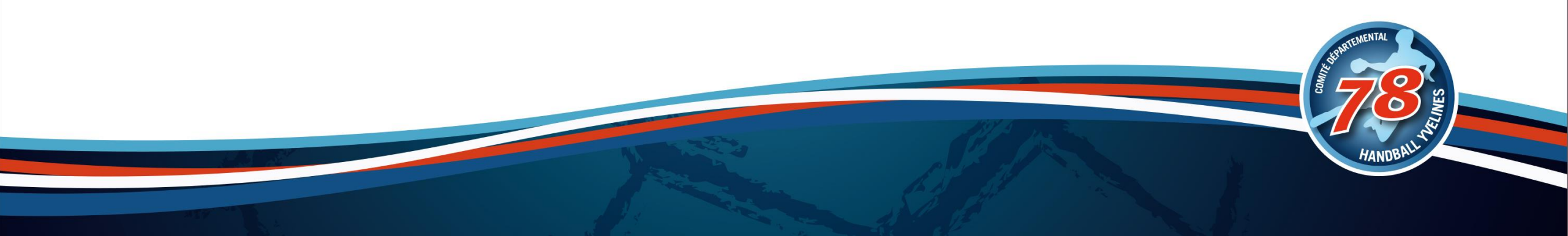

### Mails

Consulter ses mails dans un navigateur Web : Outlook Web Access

Configurer son compte dans une application

Lire ses mails de partout : PC, Mac, Tablette, Téléphone

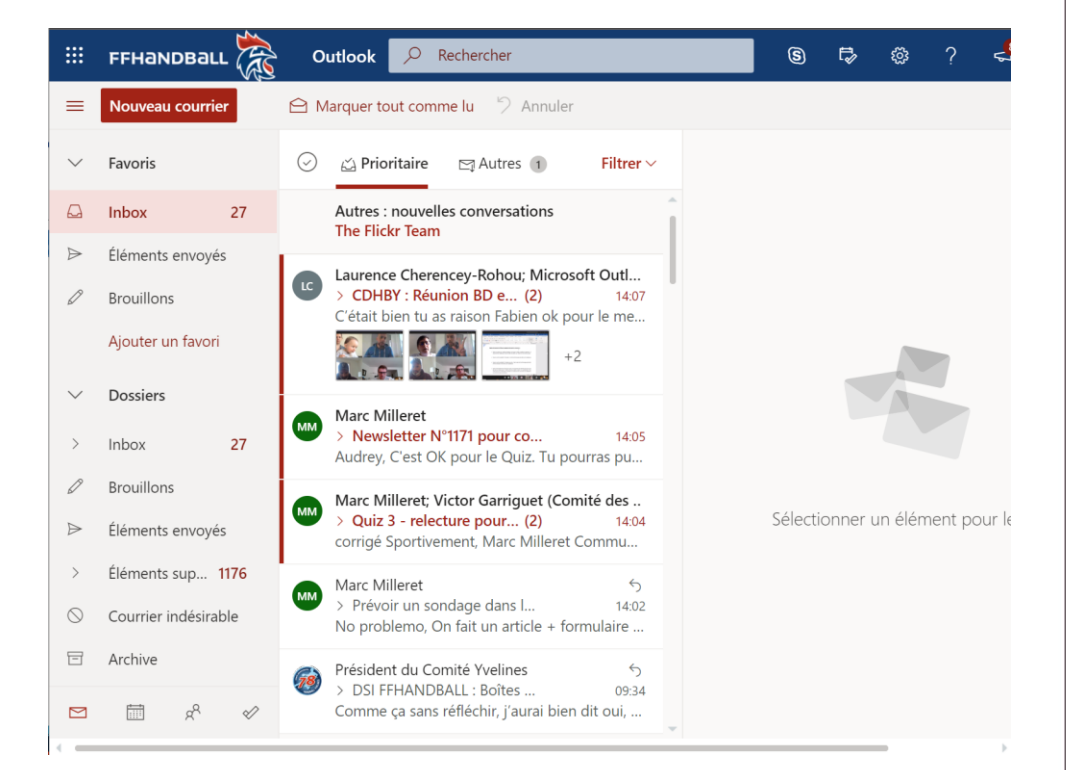

Vous pouvez mettre des messages d'absence sur votre boite mail

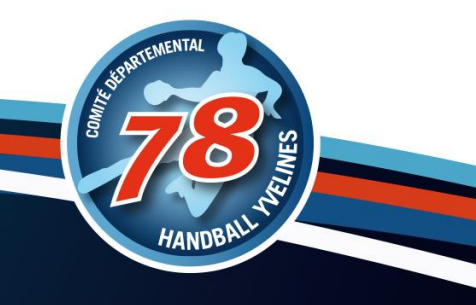

### Calendrier

#### Un calendrier club qui pourrait être partagé

|                     | FFHandBall       |                 | k 🔎 Recherch             | ner        |      | 9              | r» ··· 🦕     |
|---------------------|------------------|-----------------|--------------------------|------------|------|----------------|--------------|
| =                   | Nouvel événement | t 🛱 Aujourd'hui | $\uparrow \downarrow$ av | ril 2020 🗸 | 🛅 Mo | is ∨ 🖻 Partage | r 🔓 Imprimer |
|                     | Lun              | Mar             | Mer                      | Jeu        | Ven  | Sam            | Dim          |
|                     | 30               | 31              | 1                        | 2          | 3    | 4              | 5            |
|                     | 6                | 7               | 8 🌙                      | 9 🔆        | 10 🛎 | 11 🗅           | 12 🔆         |
|                     | 13               | 14              | 15                       | 16         | 17   | 18             | 19           |
|                     | 20               | 21              | 22                       | 23         | 24   | 25             | 26           |
| x <sup>Q</sup><br>√ | 27               | 28              | 29                       | 30         | 1    | 2              | 3            |

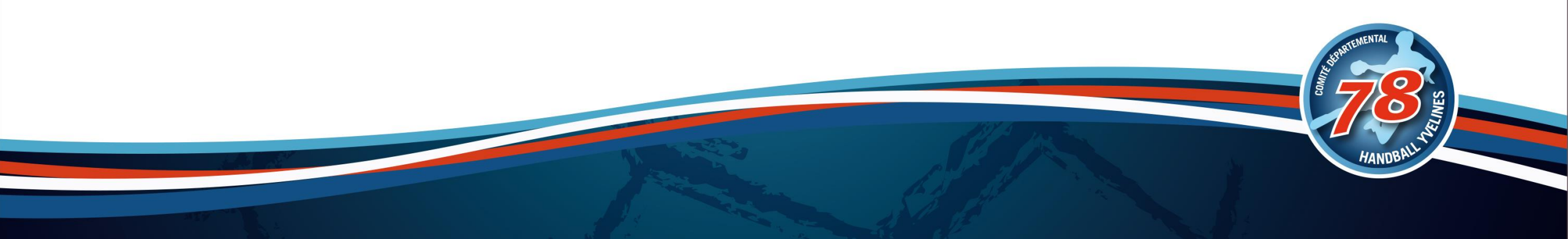

### **Calendrier en publication**

Publier un calendrier notamment en HTML pour y avoir accès en lecture

"Paramètres / Afficher les paramètres d'outlook

Calendrier / Calendriers partagés / ..."

| Paramètres                                                                                                    | Affichage                                                                                                    | Calendriers partagés                                                                                                    | ×         | Premier jour de la semaine               |
|----------------------------------------------------------------------------------------------------|----------------------------------------------------------------------------------------------------|----------------------------------------------------------------------------------------------------|-----------|------------------------------------------|
| <ul> <li>✓ Rech. (paramètres)</li> <li>◎ Général</li> <li>☑ Courrier</li> <li>☑ Calendrier</li> <li>a<sup>0</sup> Personnes</li> </ul> | Événements et invitations<br>Météo<br>Événements du courrier<br>Calendriers partagés<br>Personnaliser les actions | Partager un calendrier         Vous pouvez partager un calendrier avec d'autres personnes et choisir s'ils peuvent consulter ou modifier le calendrier.         Sélectionner un calendrier                                                                                                    | Je choisi |                                          |
| Afficher les<br>paramètres rapides                                                                                                    |                                                                                                    | Publier un calendrier         Vous pouvez publier un calendrier et partager un lien avec d'autres personnes pour leur ermettre de consulter le calendrier en ligne. Utilisez un lien HTML pour que les destinataires puissent afficher le calendrier dans un navigateur ou un lien ICS pour qu'ils puissent s'y abonner.         Sélectionner un calendrier       Sélectionner les autorisations       Publier |           | Afficher tous its paramètres d'Outlook 🛛 |
|                                                                                                    |                                                                                                    | <ul> <li>Matchs</li> <li>Peut afficher tous les détails</li> <li>HTML https://outlook.office365.com/owa/calendar/f39be4f4ca23459290099562f21d4909@ffha         <ul> <li>ndball.net/1706118ddf1543e3929cf4e1aded763d6784616465841748700/calendar.html</li></ul></li></ul>                                                                                                    |           | HANDBALL                                 |

ramètres

Mode Sombre ①

Fuseau horaire actuel

Format de date

Format d'heure

Couleurs d'événement en gras 🕕

(UTC+01:00) Bruxelles, Copenhague,...

Rechercher dans les paramètres d'O...

 $\bigcirc$ 

### Contacts

Un carnet d'adresse club

Vous pouvez également retrouver tous les contacts FFHB possédant un compte @ffhandball.net

|                |              | Outlook      | ✓ Recher | erchez dans le | es contacts, l'anı | nuaire et les g  | 9     | Ē2 |                     | Co  |
|----------------|--------------|--------------|----------|----------------|--------------------|------------------|-------|----|---------------------|-----|
| =              |              |              |          |                |                    |                  |       | ۶  | 2 <sub>¢</sub> Gére | r 🗸 |
|                | Vos contacts |              |          |                |                    |                  |       | Pa | r préno             | m ∨ |
|                |              |              |          |                |                    |                  |       |    |                     |     |
|                |              |              |          |                |                    |                  |       |    |                     |     |
|                |              |              |          |                |                    |                  |       |    |                     |     |
|                | Vc           | ous n'avez a | ajouté p | personne       | à vos conta        | acts pour l'inst | tant. |    |                     |     |
|                |              |              | -        | + Ajouter u    | un contact         |                  |       |    |                     |     |
|                |              |              | -        | + Importer     | des contacts       |                  |       |    |                     |     |
| s <sup>R</sup> |              |              |          |                |                    |                  |       |    |                     |     |
| d              |              |              |          |                |                    |                  |       |    |                     |     |

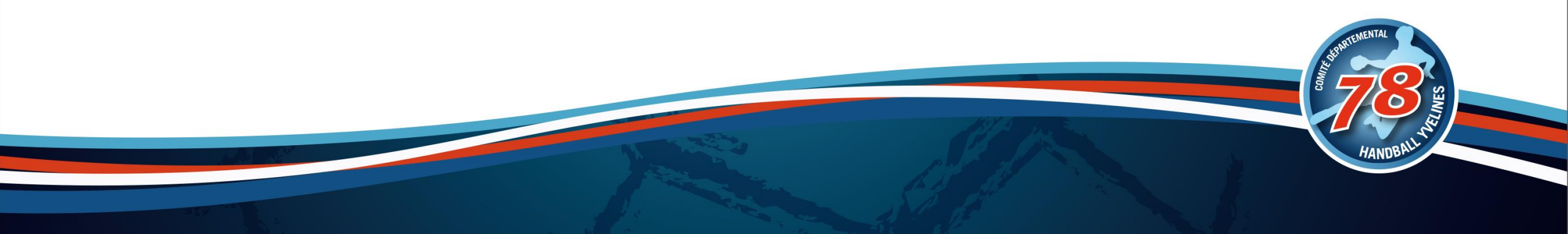

# Espace de stockage OneDrive

1 To de stockage Onedrive pour y mettre vos documents / archives / partages à une communauté

### Espace de stockage

Un OneDrive de 1To gratuit (comme DropBox, GoogleDrive, ...)

Accès aux documents de partout : PC, Mac, Tablette, Téléphone, ...

Synchronisation sur les postes possible (Application OneDrive sur son device à installer)

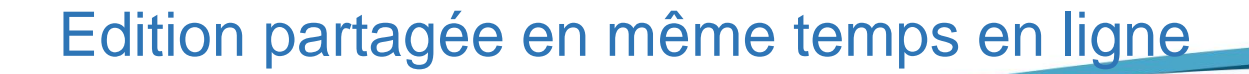

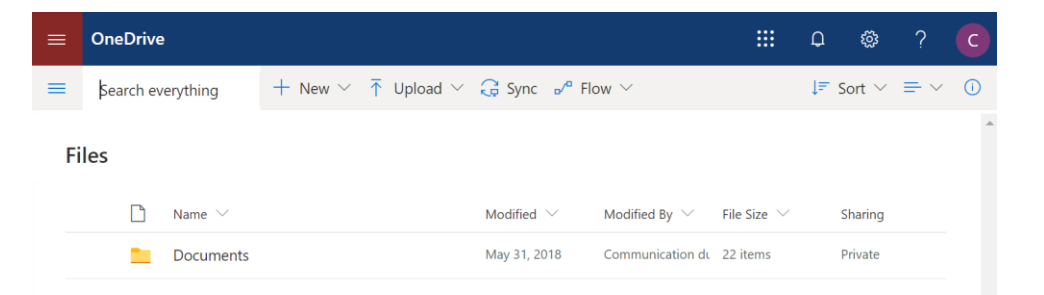

### Partage de documents

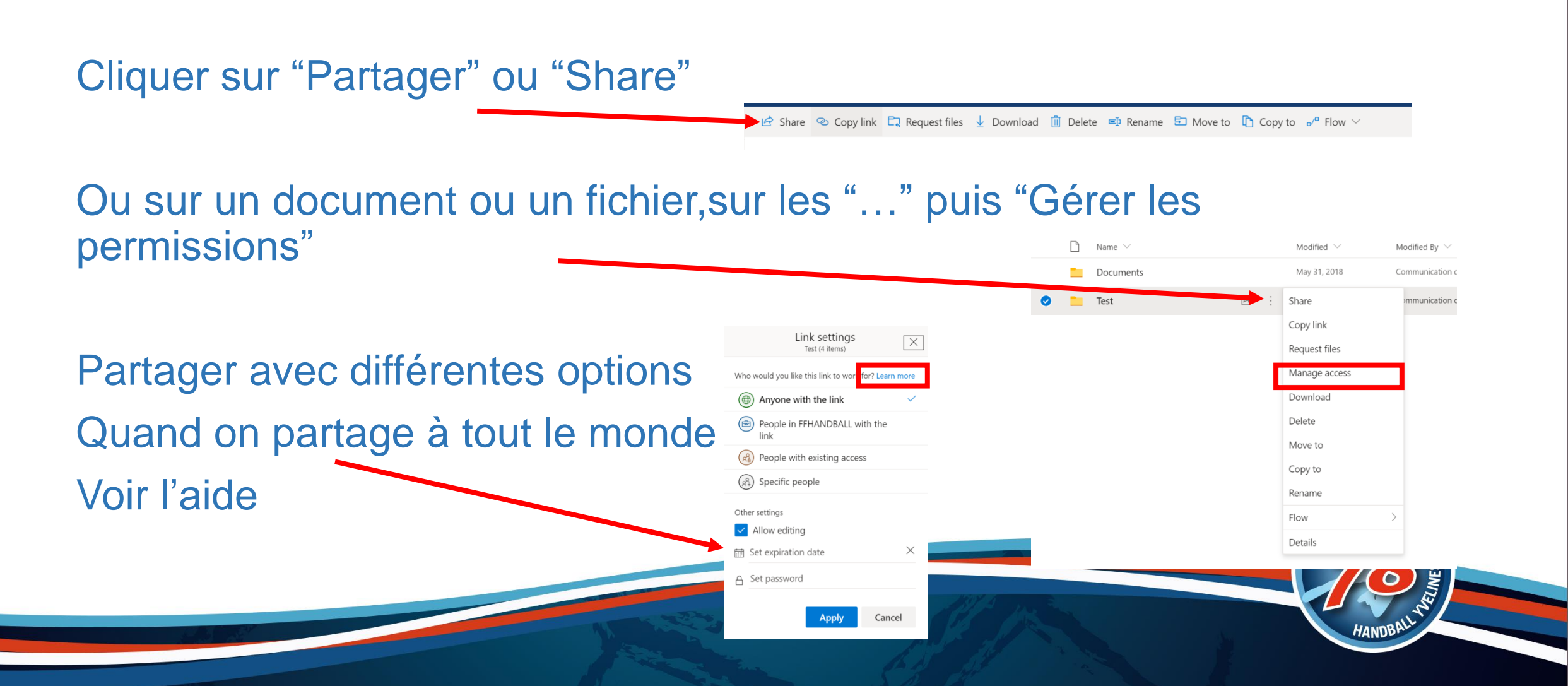

### Les différents type accès

Gérer les permissions permet de voir l'intégralité des droits donnés

□ Possibilité de partager en consultation.

#### Possibilité de partage en modification

- □ Tous ceux qui auront le lien : Créér et Modifier un document ou dossier mais pas de le supprimer
- □ Tous les comptes @ffhandball.net qui auront le lien : Toutes les personnes de l'organisation identifiées
- □ Les gens ayant déjà des droits : redonne un lien sans modifier les accès (inutile ? peut-être ☺)
- Spécifier les mails des personnes : Créer/Modifier et Supprimer un document ou dossier besoin de s'identifier avec le mail, on reçoit un code à saisir

# La suite Office en ligne

Word / Excel / PowerPoint / OneNotes

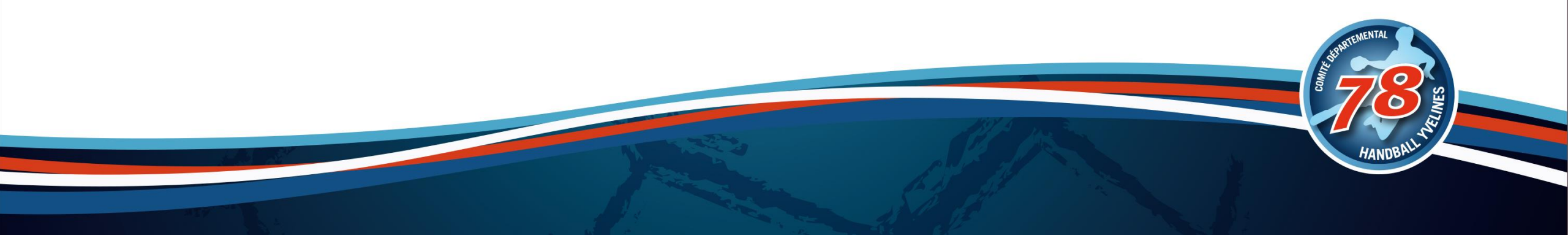

### Word / Excel / Powerpoint / OneNotes

Impossible d'installer Office sur son poste dans le cadre de cette souscription

L'avantage de la version en ligne est qu'il est possible de modifier les documents par plusieurs en même temps

| Excel                                                      | Book - Saved Communicat                                                                                                    | u Comité Yvelines                                                                | ⊖ Search Q ⊗ ? C                                                   |
|------------------------------------------------------------|----------------------------------------------------------------------------------------------------|----------------------------------------------------------------------------------|--------------------------------------------------------------------|
| File Home Ins                                              | rt Data Review View Help Tell me what you want to do Ope 🖻 f                                                                                                    | p □ Comments + New noteboo                                                       | ok                                                                 |
| III Word Document - Saved Communication du Comité Yvelin   | $\begin{array}{c c} & & & & \\ \hline & & & \\ \hline & & \\ \hline \\ \hline$ | PowerPoint Presentati Saved 💽 Simplified Ribbon Communicatio                     | OneDrive                                                           |
| File Home Insert Layout V Open in Desktop App V Search V B | Image: Second second second                                                                                | File Home Insert Draw Design V Open in Desktop App 🖓 Tell me what you want to do | My notebooks Shared with me Discover                               |
|                                                            | D E F G H I J K                                                                                                    | Click to add title                                                               | •<br>•<br>•<br>•<br>•<br>•<br>•<br>•<br>•<br>•<br>•<br>•<br>•<br>• |
| 0 words English (U.S.) - 100% + Give Feedback to Micro     | soft                                                                                                    | Silide 1 of 1 English (U.S.) Help Improve Office 🚔 Notes 🖭 🗄 🖓 49%               | Ф                                                                  |

# Discussion / Conf. / Visio

Teams : un espace de collaboration

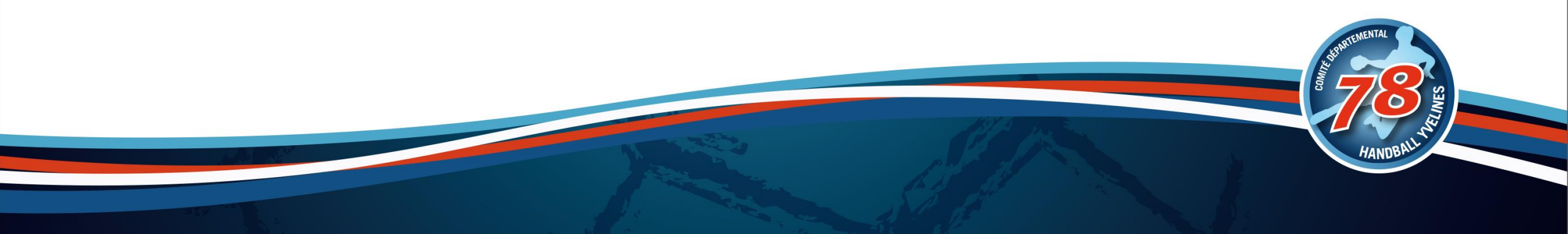

### Les fonctionnalités

Conversation avec des personnes et travail avec eux

Equipes : Créer des équipes et inviter du monde pour avoir un espace d'échange

Calendrier : Son calendrier avec reunions

Appeler des gens en direct

Listes des doc partagés sur l'ensemble des espaces

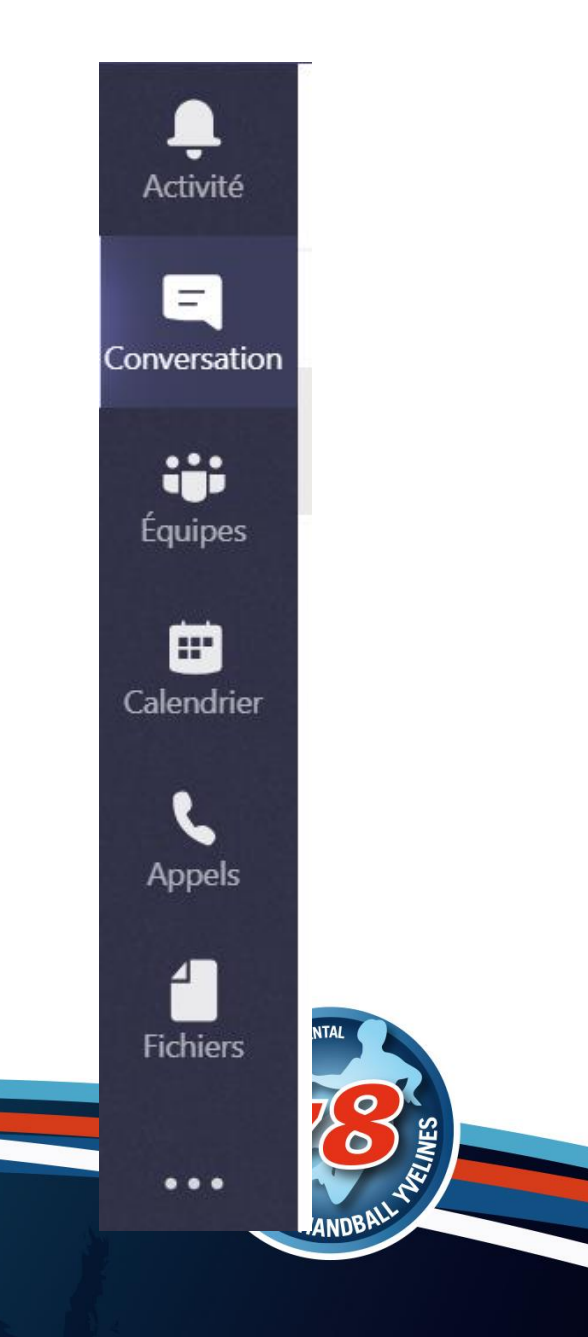

### Discussion / Conférence / Visio

Créer des reunions via le calendrier Créer des évènements en direct

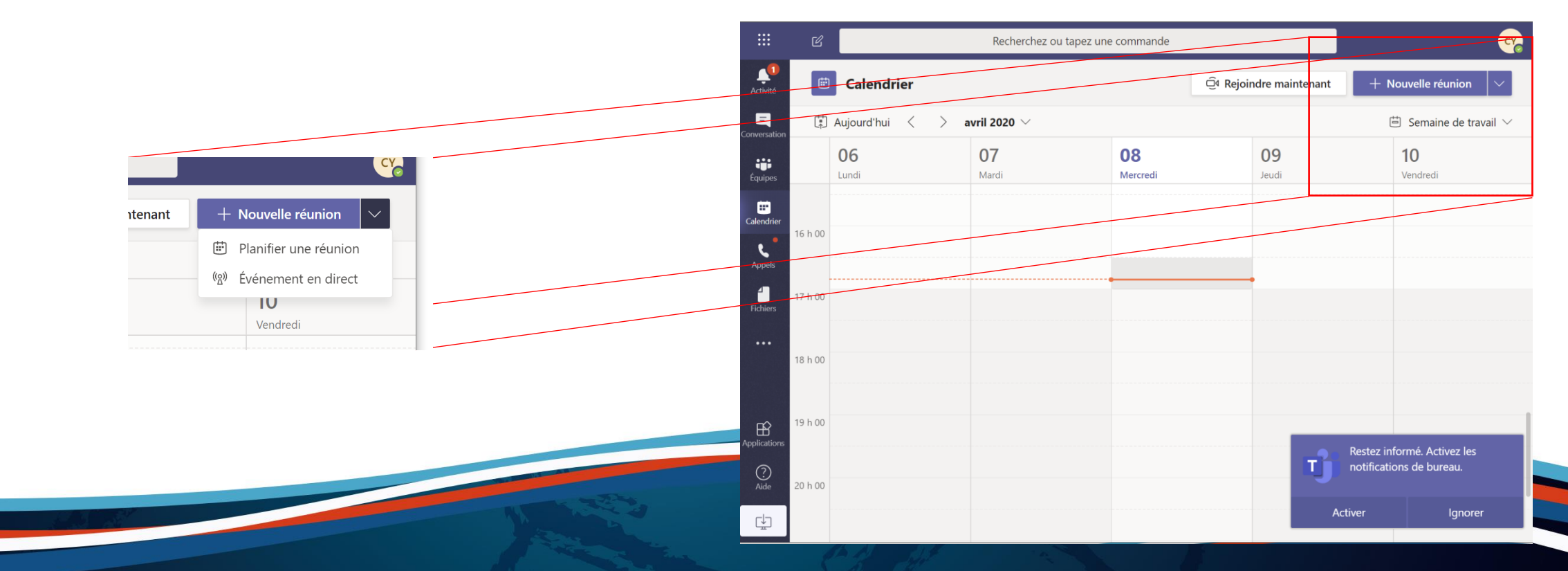

### Une réunion

Remplir les différents champs souhaités

Mettre les personnes à inviter (possibilité de mettre des personnes en presence facultative)

Faire : Envoyer

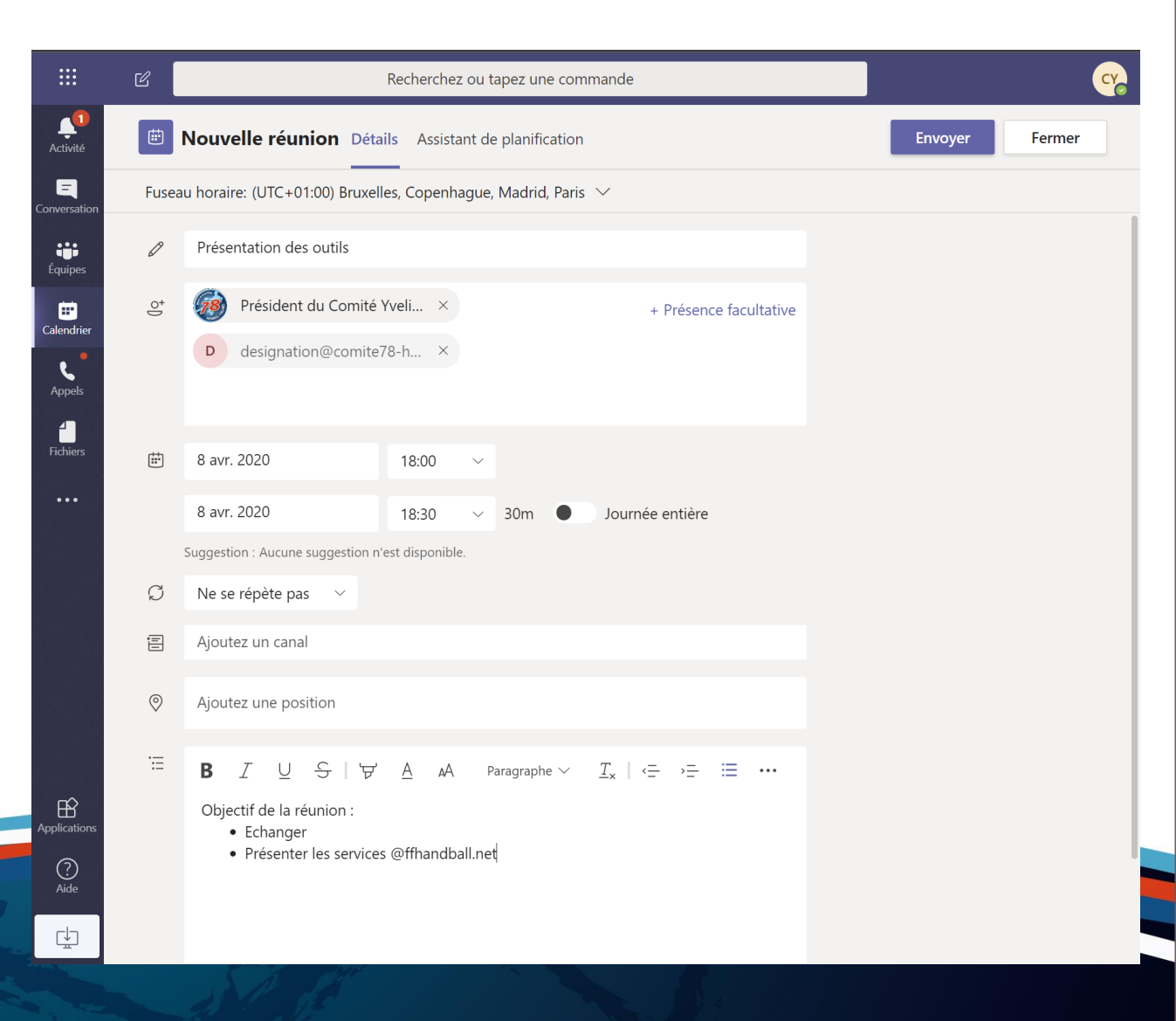

### Les invitations

#### Les personnes reçoivent un mail

Accepter/Refuser/...

Lien dans le corps du mail

#### Dans le calendrier

|                   | C       |               | Recherchez o                   | u tapez une commande |                          |            |
|-------------------|---------|---------------|--------------------------------|----------------------|--------------------------|------------|
| Activité          | Ē       | Calendrier    |                                |                      | ⊇़4 Rejoindre maintenant | + Nouvel   |
| E<br>Conversation | (†<br>↑ | Aujourd'hui < | $ ightarrow$ avril 2020 $\sim$ |                      |                          | 🛱 Sei      |
| Équipes           |         | 06<br>Lundi   | 07<br><sub>Mardi</sub>         | 08<br>Mercredi       | <b>09</b><br>Jeudi       | 10<br>Vend |
| Calendrier        | 16 h 00 |               |                                |                      |                          |            |
| د<br>Appels       | 17 h 00 |               |                                |                      |                          |            |
| Fichiers          | 18 h 00 |               |                                | Présentation des     | outils                   |            |
|                   |         |               |                                | Communication        | du Comité                |            |
|                   | 19 h 00 |               |                                |                      |                          |            |

# Présentation des outils Communication du Comité Yu Obligatoire royei Obligatoire royei mer. 08/04/2020 17:30 Veuillez répondre. mercredi 8 avril 2020 18:00-18:30 Présentation des outils; Communication du Comité Yvelines 1800 Présentation des outils; Communication du Comité Yvelines

Objectif de la réunion :

- Echanger
- Présenter les services @ffhandball.net

#### Rejoindre la réunion Microsoft Teams

En savoir plus sur Teams Options de réunion FFHANDBALL

### **Options du meeting**

#### Il est possible de :

Configurer la salle d'attente Configurer les annonces de connexion Les présentateurs

> Oui 📃 Non 🔘

#### ij

| CDHBY : Présentation outils O365 (compte ffhance          | dball.net)     |             |
|-----------------------------------------------------------|----------------|-------------|
| 😇 22 avril 2020 à 10:30 - 12:00                           |                |             |
| Communication du Comité Yvelines                          |                |             |
| Options de la réunion                                     |                |             |
| Qui peut éviter la salle d'attente ?                      | Tous           | ~           |
| Toujours laisser les appelants ignorer la salle d'attente |                | Oui         |
| Annoncer quand les appelants arrivent ou s'en vont        |                | Non 🔘       |
| Qui peut présenter ?                                      | Moi uniquement | $\sim$      |
|                                                           |                |             |
|                                                           |                | Enregistrer |

| resentation des outils                                                                                                    |                             |             |                                                      |
|----------------------------------------------------------------------------------------------------|-----------------------------|-------------|------------------------------------------------------|
| CD Communication du Comité Y<br>Obligatoire royer<br>() Veuillez répondre.                                                                                        | ✓ Accepter ➤ ? Provisoire ➤ | 🗙 Refuser 🛩 | Proposition d'un nouvel horaire      mer. 08/04/2020 |
| • mercredi 8 avril 2020 18:00-18:30 👻                                                                                                    |                             |             |                                                      |
| 18:00 Présentation des outils; Communication de                                                                                                    | i Comité Yvelines           |             | ¢                                                    |
| 19:00                                                                                                    |                             |             |                                                      |
| Echanger                                                                                                    |                             |             |                                                      |
| <ul> <li>Echanger</li> <li>Présenter les services @ffhandball.</li> </ul>                                                                                         | net                         |             |                                                      |
| <ul> <li>Echanger</li> <li>Présenter les services @ffhandball.</li> </ul> Rejoindre la réunion Microsoft T En savoir plus sur Teams Options de réunion FFHANDBALL | net<br>T <u>eams</u>        |             |                                                      |
| <ul> <li>Echanger</li> <li>Présenter les services @ffhandball.</li> </ul> Rejoindre la réunion Microsoft T En savoir plus sur Teams Options de réunion FFHANDBALL | net<br>Teams                |             |                                                      |

### Se connecter

#### Team dans calendrier

Cliquer sur Rejoindre

Possiblité d'annuler la réunion

Liens pour les inviter (dans le mail) Télécharger l'application Participer sur le web Lancer maintenant

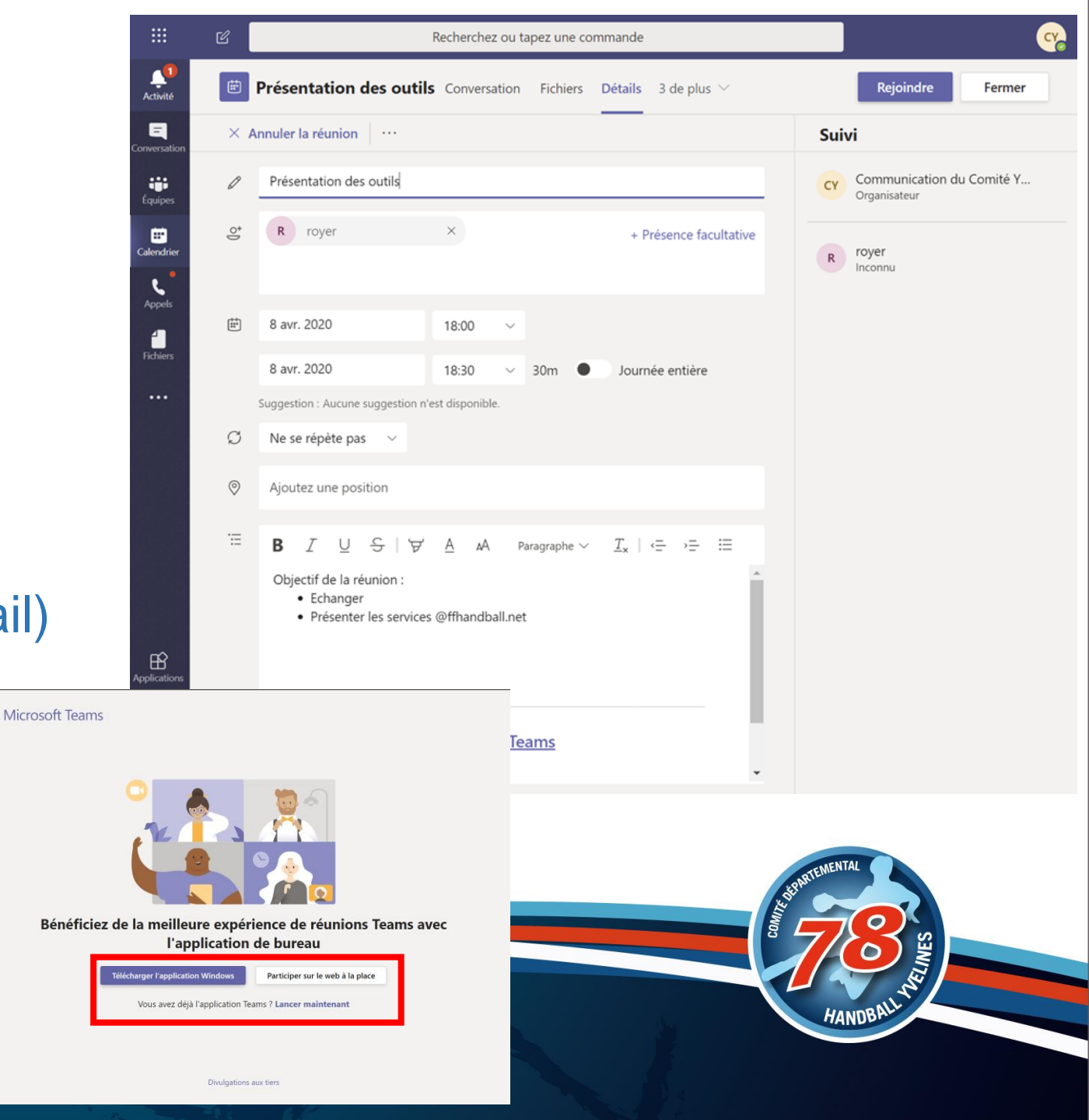

### Déroulement de la réunion

Pour le moment 4 personnes en video (les 4 dernière ayant parlé)

D'ici fin avril 2020, 9 vidéos simultanées

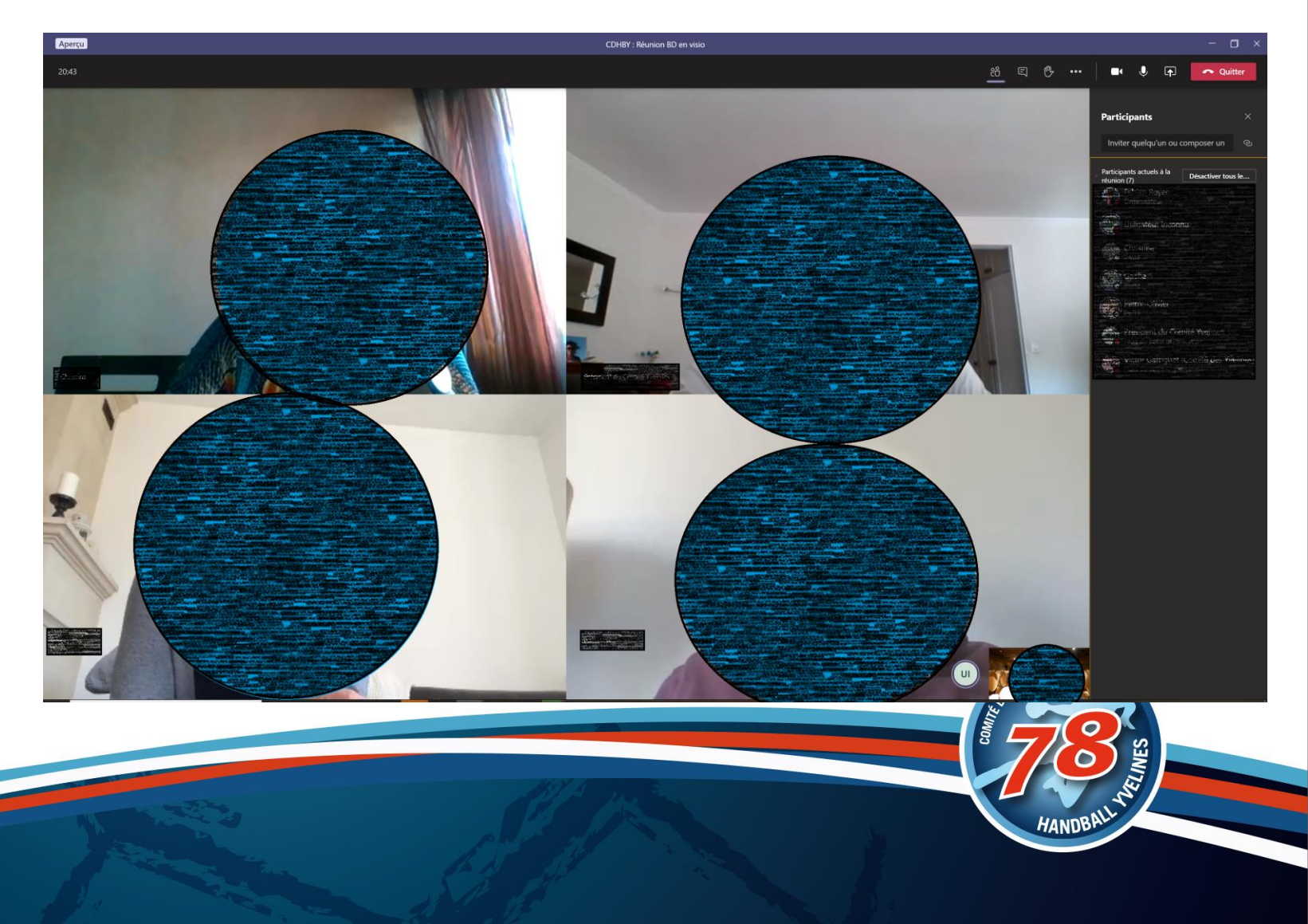

### ! Un évènement en direct

#### Remplir les champs : Titre / ...

Rajouter des présentateurs qui interviendront

#### Pour le moment, impossible d'ouvrir à tous 😕

Nouvel événement en direct Autorisations de l'événement en direct Accorder l'autorisation à : Contacts et groupes Aiouter une personne ou un groupe 80 Seuls les groupes et personnes spécifiés peuvent regarder l'événement en direct. Victor Garriguet (Comité des Yv... 5878000 @ffhandball net À l'échelle de l'organisation 圃 Tous les membres de votre organisation peuvent visionner l'événement en direct (Connexion requise) Certaines de ces options n'ont pas été activées par votre administrateur informatiou Comment comptez-vous produire votre événement en direct ? Teams

#### Comment comptez-vous produire votre événement en direct ?

Teams

Vous prévoyez d'utiliser Teams pour partager le contenu lié aux webcams et écrans des présentateurs.

- Enregistrement disponible pour les producteurs et les présentateurs
- Enregistrement disponible pour les participants ()
- 🔽 Légendes (aperçu)

Langue parlée Anglais (États-Unis) 🗸

- Traduire en Choisissez jusqu'à 6 langues 🗸
- Rapport de mission de participant
- Questions&Réponses

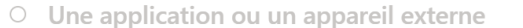

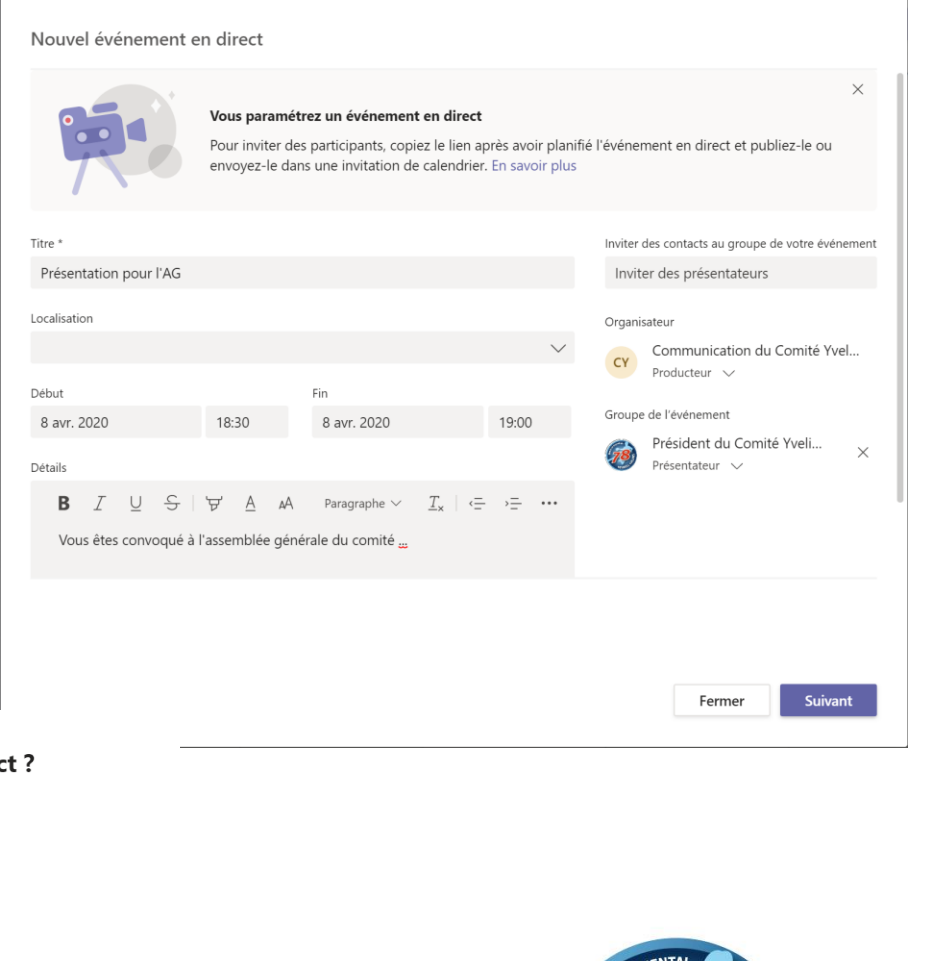

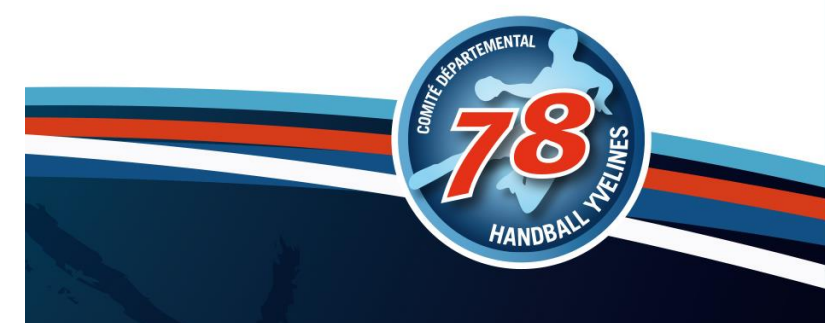

### Se connecter à l'évènement

Essai d'un meeting

21:00

Essai d'un evènement

Microsoft Teams

Participer à l'événement en direct

Ne pas transférer cette invitation aux participants. +33 1 76 54 58 09 France, Nanterre (Numéro payant)

ID de conférence : 475 668 365#

Joindre en tant que producteur ou présentateur pour l'événement en direct.

Obligatoire rover

🕒 mercredi 8 avril 2020 19:30-20:00 🛛 🖗 Réunion Microsoft Teams

Essai d'un meeting; Réunion Microsoft Teams: Fabien Rover

#### Essai d'un meeting

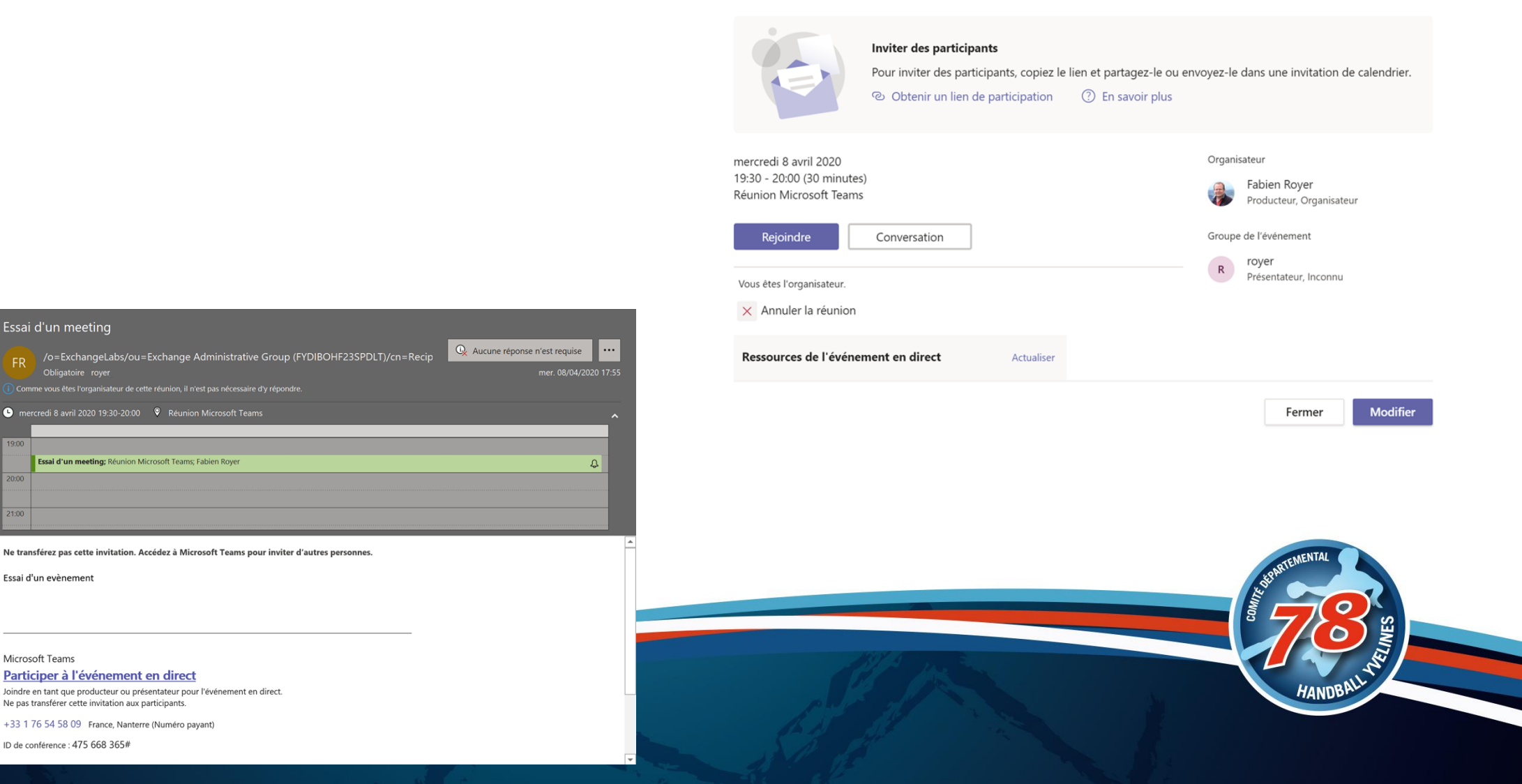

### Présentateur

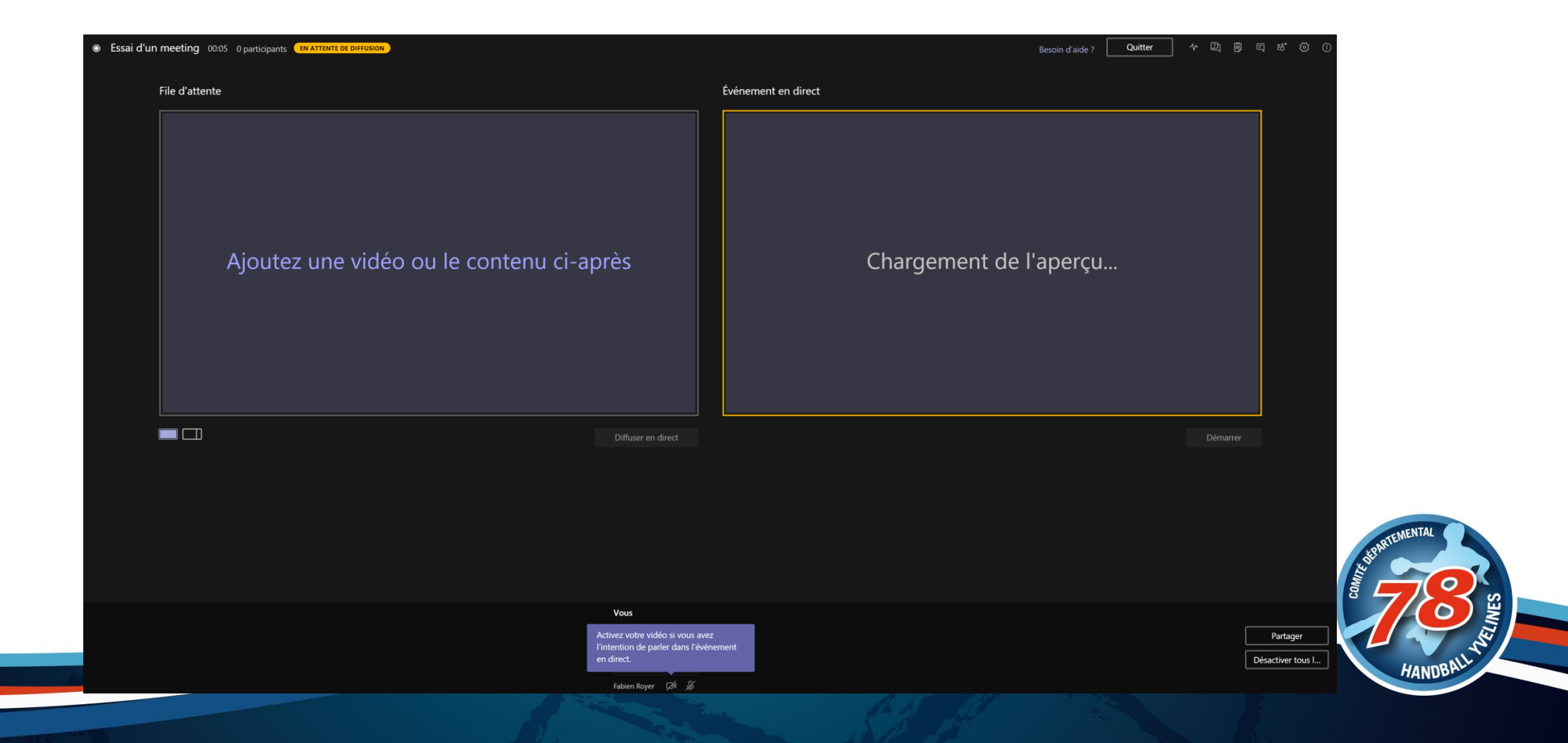

### Une fois dans la réunion

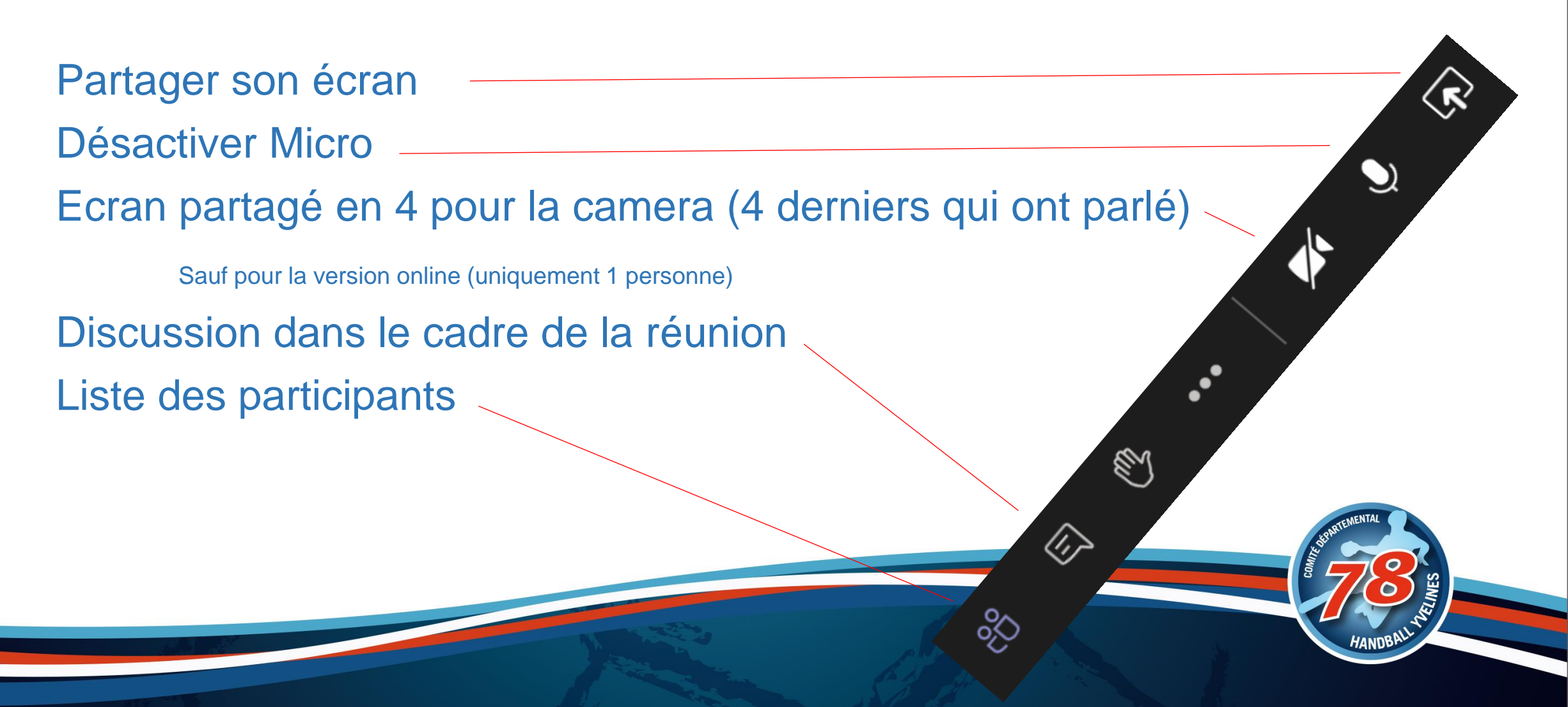

### Faire du vote dans le meeting

Saisissez un message

Dans la fenêtre de discussion :

- Possibilité de faire des enquêtes
   Plusieurs questions
- Possibilité de faire des sondages
- 1 seule question

### Autres

. . .

Désactiver la vidéo entrante (si problème de connexion par exemple) Possibilité de flouter l'arrière plan Démarrer l'enregistrement Notes de la réunion

Attention : Autorisation l'application à accéder à la caméra et au micro

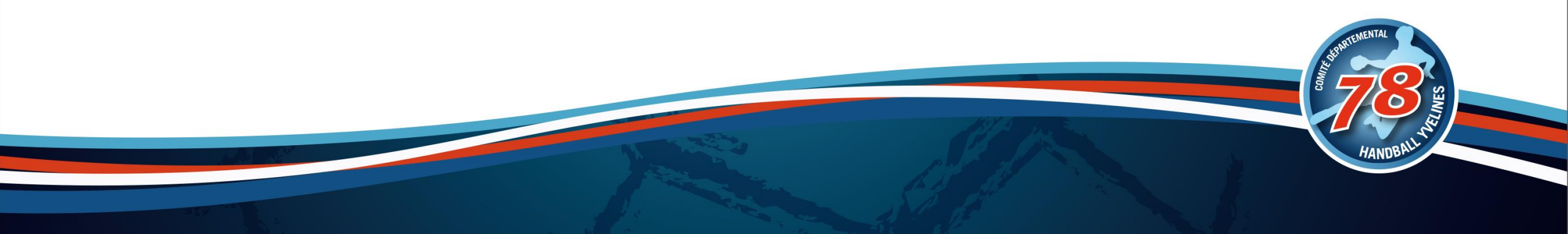

### Bonnes pratiques d'un call

Couper son micro quand on ne parle pas (évite les bruits de fond) Ne pas oublier de le réactiver pour parler

Positionnement de sa camera pour être dans le milieu de l'écran
 Eviter de montrer que son torse
 Eviter de montrer que son front

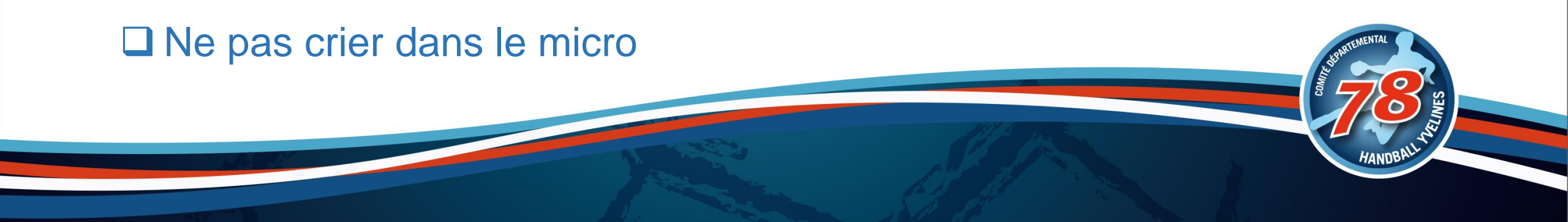

### Quelques références pour Teams

Tutos sur Teams :

https://support.office.com/fr-fr/article/Formation-vid%C3%A9o-Microsoft-Teams-4f108e54-240b-4351-8084-b1089f0d21d7

Enregistrement et partage de la réunion :

https://support.office.com/fr-fr/article/lire-et-partager-l-enregistrement-d-une-r%C3%A9union-dans-teams-7d7e5dc5-9ae4-4b94-8589-27496037e8fa

Guide des bonnes pratiques sur Teams :

https://sway.office.com/TT0E3vJIEJHGIDEE

Vidéos courtes de prise en main :

https://support.office.com/fr-fr/teams

Vidéos plus longues :

https://www.youtube.com/playlist?list=PLXPr7gfUMmKyjYYCcNx4Q4Pik9js8XoBu

Affiches et leaflets :

https://web.yammer.com/main/threads/eyJfdHlwZSI6IIRocmVhZCIsImIkIjoiNTg2Njc4MDQwOTc3NDA4In0

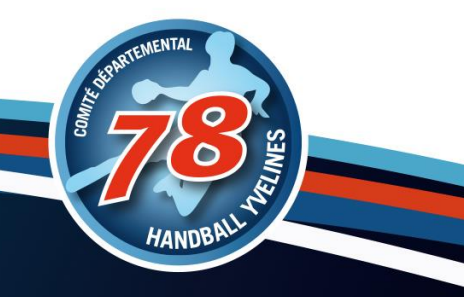

# Forms

Des formulaires, des enquêtes, des sondages, ...

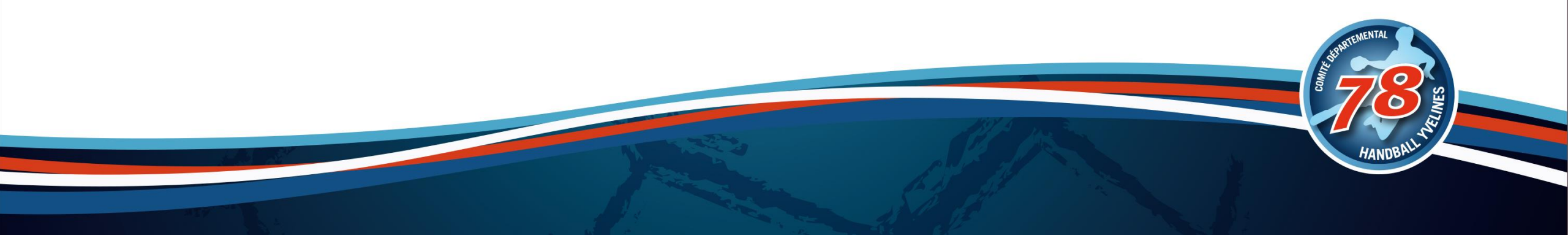

# **Power Automate**

Automatiser des taches répétitives (utilisateurs plus poussé)

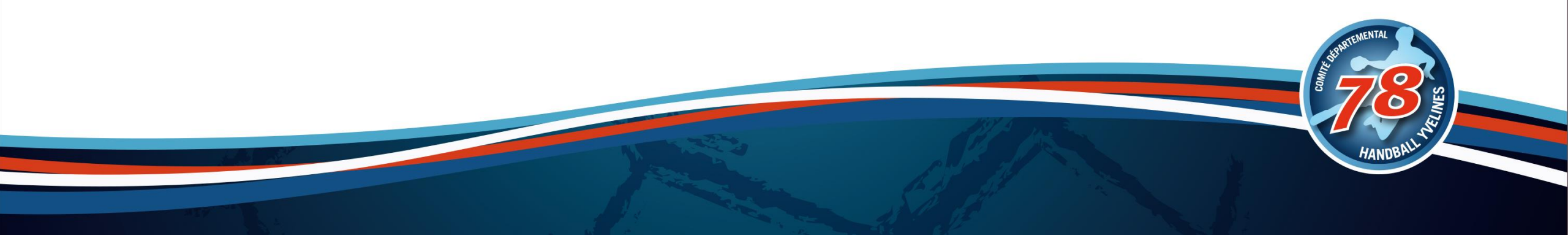

# Les autres outils Office 365

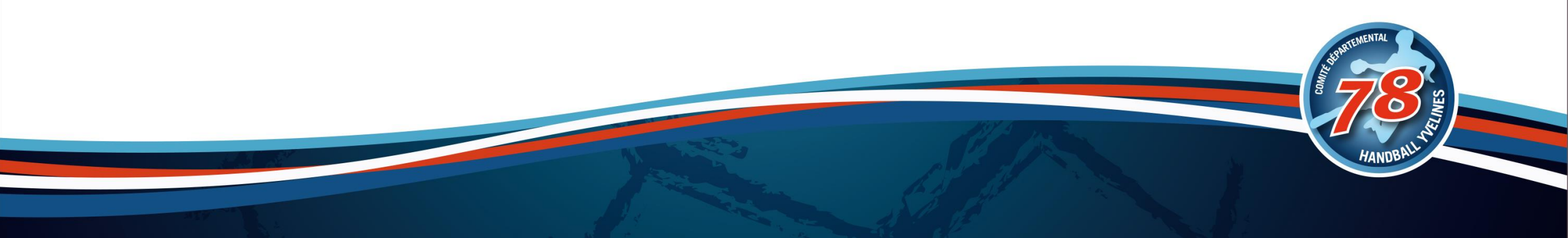

### Les autres outils disponibles

- □ Stream : Gérer de la diffusion d'évènements et vidéo, faire une chaîne
- □ Vidéo : Publier des vidéos en channels thématiques
- □ Sway : Newsletter / présentation / doc / ...
- U Whiteboard : Faire un tableau blanc lors d'une réunion pour ensuite le stocker et le partager
- □ Sharepoint : Faire des sites internet (nous le verrons plus tard) / Pleins d'autres outils
- Task : Faire une liste de tâche
- □ To Do : Faire une liste de tâches et les planifier
- □ Planner : Organiser les taches d'une équipe et les afficher dans des tableaux
- □ Kaizala : Un WhatsApp permettant de faire un peu plus
- Dever Apps : Faire des applications simples sans trop coder
- □ MyAnalytics : Information sur son activité
- Dynamics 365

# **Des Questions ?**

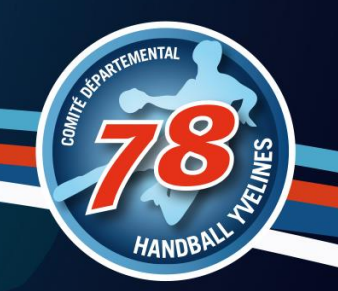

### Des outils clubs à utiliser

- ✓ @ffhandball.net
- □ Site internet
- □ Albums Photo
- Chaine vidéo
- Mailings
- Les réseaux sociaux
- GestHand / GestHand Extraction
- iHand
- GDME / GDME
- □ MyCoach

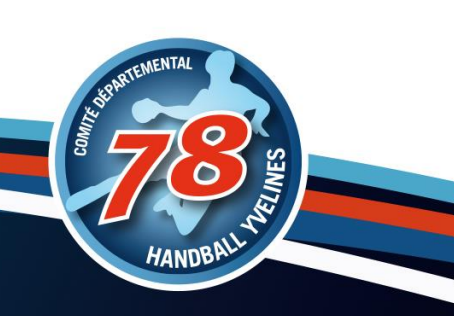